นักเรียนสามารถเข้าลงทะเบียนกิจกรรมได้ที่

http://srsa.bcc.ac.th/

ที่หัวข้อ ลงทะเบียนระดับประถมศึกษา

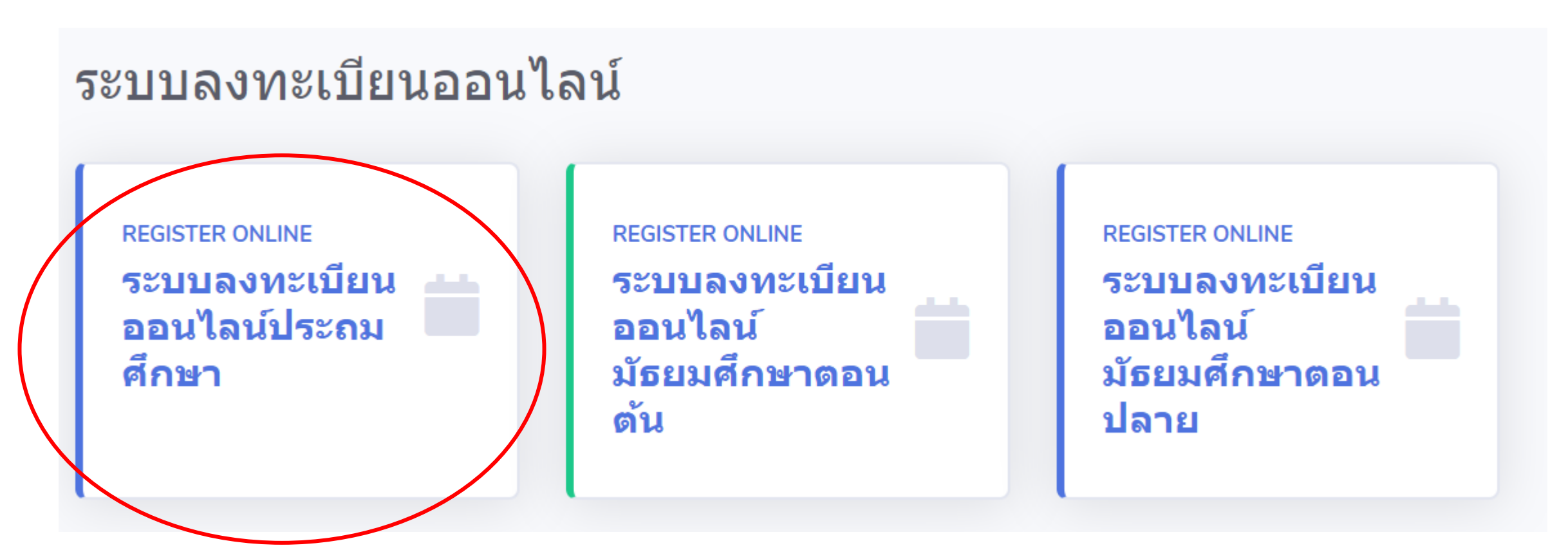

# ระบุ **เลขประจำตัวนักเรียน**

และ Password เพื่อเข้าใช้งานระบบ

(Password ของนักเรียน คือ หมายเลขบัตรประจำตัวประชาชน)

Bangkok Christian College (สำหรับประถมศึกษา)

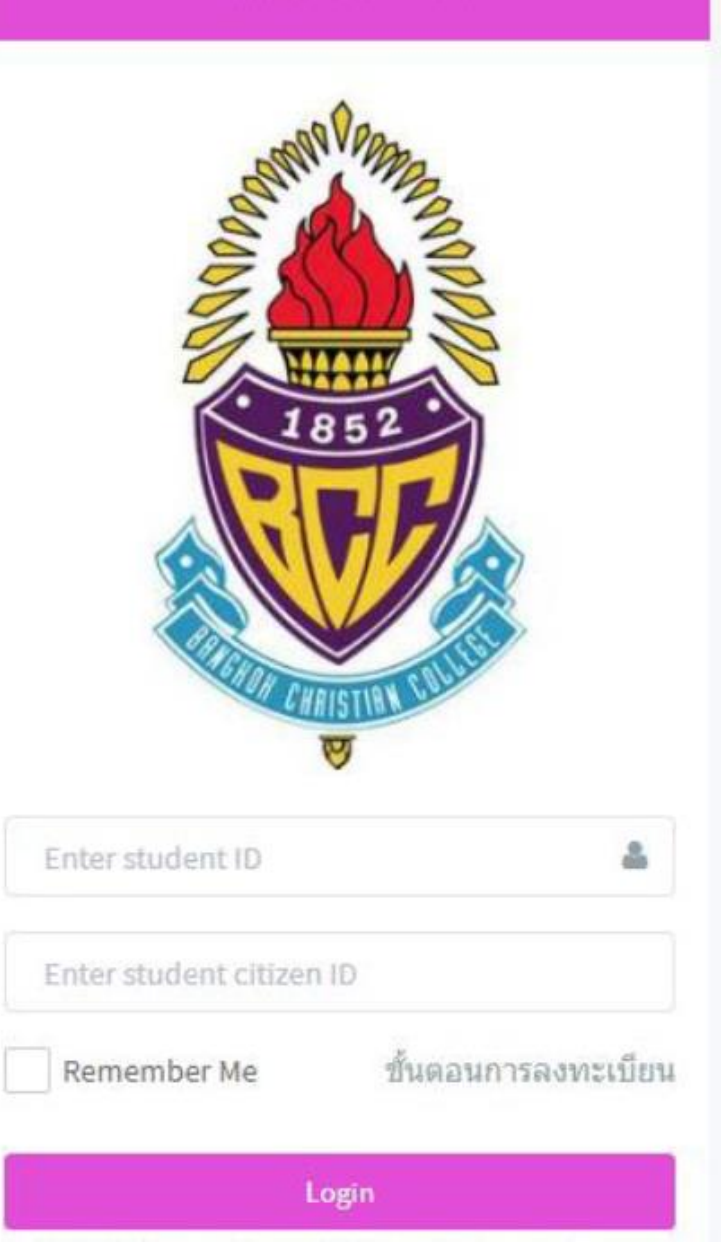

# ตัวอย่างหน้าจอระบบ

| Benghok Christian College<br>Benghok Christian College<br>Acesenic Management System | ≡ |                                                    | 0 |
|--------------------------------------------------------------------------------------|---|----------------------------------------------------|---|
| Menu Navigation                                                                      |   |                                                    |   |
| 🗋 A. หน้าหลัก                                                                        |   |                                                    |   |
| 🗋 B. ลงทะเบียนเรียน                                                                  |   | สถานะการลงทะเบียน                                  |   |
| 🗋 C.รายวิชา                                                                          |   | ยังไม่ได้ลงทะเบียน หรือ ลงทะเบียนไม่ครบตามข้อกำหนด |   |
| 🕩 G. ออกจากระบบ                                                                      |   | นักเรียนสามารถลงทะเบียนได้เมื่อถึงกำหนดเวลา        |   |
|                                                                                      |   | ลงทะเบียนเรียน                                     |   |
|                                                                                      |   |                                                    |   |

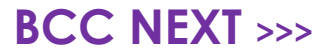

# ตัวอย่างผลการทดสอบ บุคลิกภาพ 16 แบบ

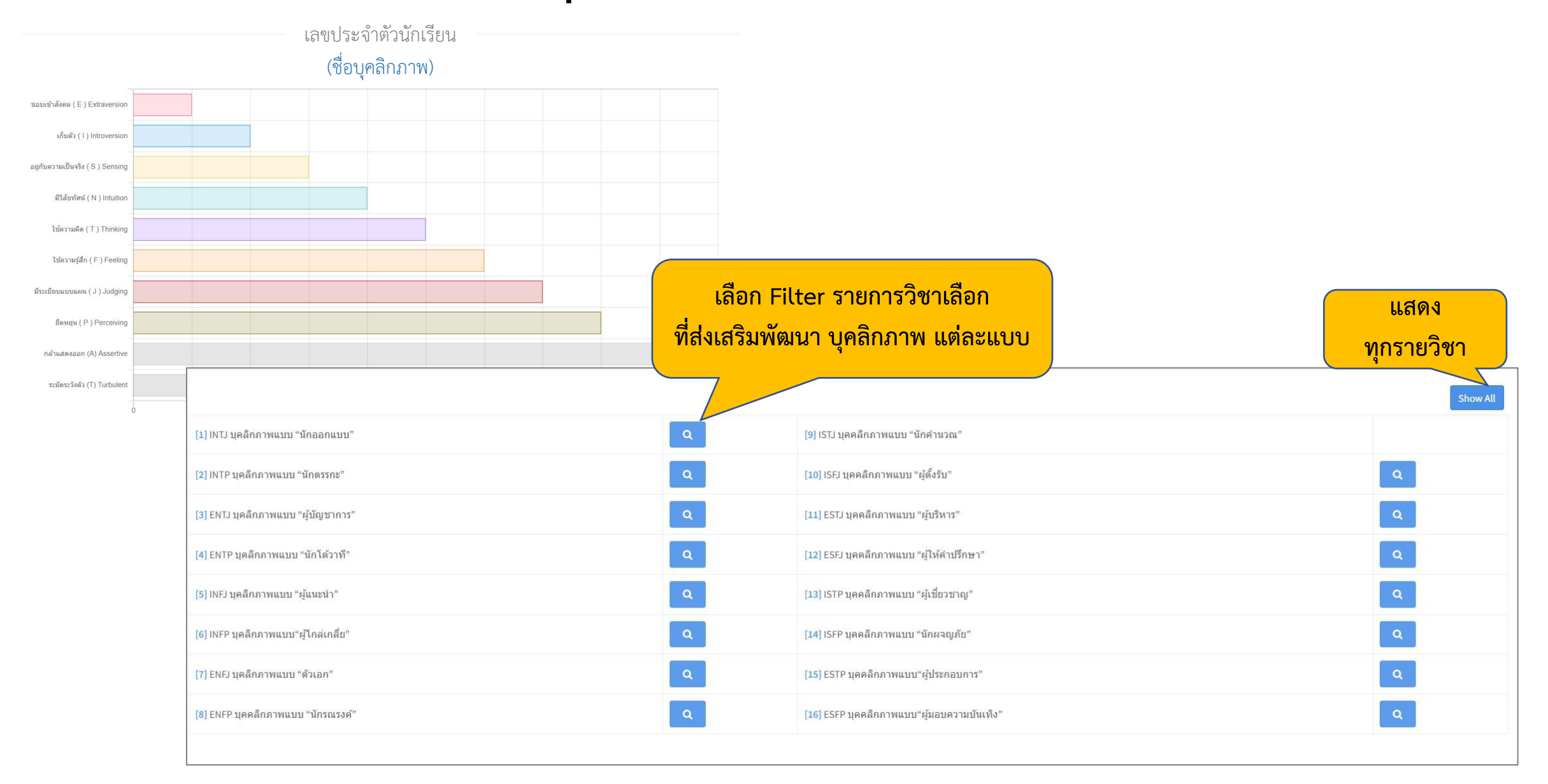

# แสดงรายการวิชาเลือก

เลือกวิชา (Select Subject) | แสดงวิชา[s1]

|   | รหัสวิชา | ชื่อวิชา                                                                                                    | ครูผู้สอน                         | จำนวน<br>ที่เปิด<br>รับ<br>(คน) | จำนวน<br>ที่เลือก<br>(คน) | เงื่อนไข                                                                          |
|---|----------|----------------------------------------------------------------------------------------------------|-----------------------------------|---------------------------------|---------------------------|-----------------------------------------------------------------------------------|
| • | กท14111  | Finding Hero BCC Kidscovery<br>Calligraphy, 3D Paper,สานใบลาน,ปั้นดินญี่ปุ่น,Paint พัฒนาทักษะ s1,s2,s3,s4<br>มีค่าใช้จ่าย <mark>2500</mark> | อ.แคทรียา<br>และวิทยากร<br>ภายนอก | 25                              | 0                         | สำหรับห้อง 41 ,42 ,43 ,44 ,45 ,46 ,47 ,48 ,49 ,410<br>Finding Hero BCC Kidscovery |
| ۲ | กท14114  | อูคูเลเล่<br>ฝึกเล่นอูคูเลเล่ พัฒนาทักษะ s1,s2,s3,s4<br>มีค่าใช้จ่าย <mark>2500</mark>                                                      | วิทยากร<br>ภายนอก                 | 15                              | 0                         | สำหรับห้อง 41 ,42 ,43 ,44 ,45 ,46 ,47 ,48 ,49 ,410<br>อูคูเลเล่                   |
| 0 | กว14113  | BCC Media Club<br>เรียนรู้พื้นฐานของการถ่ายภาพ แต่งภาพ ตัดต่อภาพ ด้วยแอพพลิเคชั่น โดยใช้ iPac เลือกวิชา<br>BCCNext : ที่ต้องการ             |                                   |                                 |                           | คลิก                                                                              |
| 0 | กส14113  | Green Heart<br>กิจกรรมอนุรักษ์ธรรมชาติและสิ่งแวดล้อม พัฒนาทักษะ 1,2,3,4,5,6,7,8<br>BCCNext :                                                |                                   |                                 |                           | ี เลือก ปิดหน้าด่างนี้                                                            |

# ลงทะเบียนกิจกรรม มี 2 ขั้นตอน

- 1. เลือกวิชากิจกรรม
- 2. ยืนยันวิชากิจกรรมที่เลือก

| ลงทะเบียนเรียนประจ่าปีการศึกษา |                                                                                                    |           |                   |
|--------------------------------|----------------------------------------------------------------------------------------------------|-----------|-------------------|
| 1. เลือกรายวิชา                | 2. ยืนยันการลงทะเบียน                                                                                                    |           |                   |
|                                | กส14113 Green Heart<br>กิจกรรมอนุรักษ์ธรรมชาติและสิ่งแวดล้อม พัฒนาทักษะ s8<br>มีค่าใช้จ่าย 200<br>อ.ภัทรจิตรา<br>Green Heart | เลือกวิชา |                   |
|                                |                                                                                                    |           | <mark>คลิก</mark> |
|                                |                                                                                                    | Previous  | Next              |

| งทะเบียนเรียนประจำปีการศึกษา | ı                   |         |           |                    |             |
|------------------------------|---------------------|---------|-----------|--------------------|-------------|
| 1. เลือกรายวิชา              | 2. ยืนยันการลงเ     | ทะเบียน |           |                    |             |
| Set ที่เลือก                 |                     |         |           |                    |             |
| Set No.                      | Group Name          |         |           | Set Name           |             |
| 1                            | สำหรับนักเรียนประถม |         |           | สำหรับนักเรียน ป.4 |             |
|                              | Day/Time            | Code    | Name      |                    | Instructor  |
|                              |                     | กส14113 | Green Hea | art                | อ.ภัทรจิตรา |

#### สถานะการลงทะเบียน

# <mark>ลงทะเบียนเรียบร้อยแล้ว</mark> สามารถพิมพ์ตารางสอนได้จากปุ่มด้านบน

ดารางเรียน

ชื่อ - สกุล

| Day\Period | 1<br>07:50 - 08:40 | 08.40 - 09.00 | 2<br>09:00 - 09:50 | 3<br>09:50 - 10:40 | 4<br>10:40 - 11:30 | 11.30 - 12.20 | 5<br>12:20 - 13:10 | 6<br>13:10 - 14:00 | 14.00 - 14.10 | 7<br>14:10 - 15:00 |
|------------|--------------------|---------------|--------------------|--------------------|--------------------|---------------|--------------------|--------------------|---------------|--------------------|
| MON        |                    |               |                    |                    |                    |               |                    |                    |               |                    |
| TUE        |                    |               |                    |                    | กส14113 -          |               | กส14113 -          |                    | ]             |                    |
| WED        |                    | พัก           |                    |                    |                    | พัก           |                    |                    | พัก           |                    |
| THU        |                    |               |                    |                    |                    |               |                    | ]                  |               |                    |
| FRI        |                    |               |                    |                    |                    |               |                    |                    |               |                    |

หมายเหตุ : หากนักเรียนมีคำถามหรือข้อสงสัยเกี่ยวกับการลงทะเบียนเรียนครั้งนี้ ให้นักเรียนติดต่อฝ่ายวิชาการ โดยนำเอกสารฉบับนี้มาเป็นหลักฐาน ทางโรงเรียนขอสงวนสิทธิ์ในการเปลี่ยนแปลงข้อมูลการลงทะเบียนเรียนโดยไม่ต้องแจ้งล่วงหน้า

## BCC NEXT >>>

พิมพ์ตารางสอน